## Postura de la versión 1.4 de la configuración ISE con Microsoft WSUS

## Contenido

Introducción prerrequisitos Requisitos Componentes Utilizados Configurar Diagrama de la red Microsoft WSUS **ASA** ISE Corrección de la postura para WSUS Requisito de la postura para WSUS Perfil de AnyConnect Reglas del aprovisionamiento del cliente Perfiles de la autorización Reglas de la autorización Verificación PC con las directivas actualizadas GPO Apruebe una actualización crítica en el WSUS Marque el estatus PC en el WSUS Sesión de VPN establecida El módulo de la postura recibe las directivas del ISE y realiza la corrección Acceso a la red completo Troubleshooting Notas importantes Detalles de la opción para la corrección WSUS Servicio de Windows Update Integración SCCM Información Relacionada

## Introducción

Este documento describe cómo configurar las funciones de la postura del Cisco Identity Services Engine (ISE) cuando se integra con los servicios de la actualización del Microsoft Windows server (WSUS). **Note**: Cuando usted accede la red, le reorientan al ISE para el aprovisionamiento de la versión 4.1 del Cliente de movilidad Cisco AnyConnect Secure con un módulo de la postura, que marca el Estado de cumplimiento en el WSUS y instala las actualizaciones necesarias para que la estación sea obediente. Una vez que la estación está señalada como obediente, el ISE permite el acceso a la red completo.

## Prerequisites

## Requisitos

Cisco recomienda que tenga conocimiento sobre estos temas:

- Implementaciones, autenticación, y autorización de Cisco ISE
- El conocimiento básico sobre la manera de la cual el ISE y Cisco AnyConnect posture el agente actúa
- Configuración del dispositivo de seguridad adaptante de Cisco (ASA)
- Conocimiento básico VPN y del 802.1x
- Configuración de Microsoft WSUS

#### **Componentes Utilizados**

La información que contiene este documento se basa en las siguientes versiones de software y hardware.

- Versión 7 de Microsoft Windows
- Versión 2012 de Microsoft Windows con la versión 6.3 WSUS
- Versiones de ASA 9.3.1 de Cisco y posterior
- Versiones de software 1.3 de Cisco ISE y posterior

La información que contiene este documento se creó a partir de los dispositivos en un ambiente de laboratorio específico. Todos los dispositivos que se utilizan en este documento se pusieron en funcionamiento con una configuración verificada (predeterminada). Si la red está funcionando, asegúrese de haber comprendido el impacto que puede tener cualquier comando.

## Configurar

Esta sección describe cómo configurar el ISE y los elementos de redes relacionados.

## Diagrama de la red

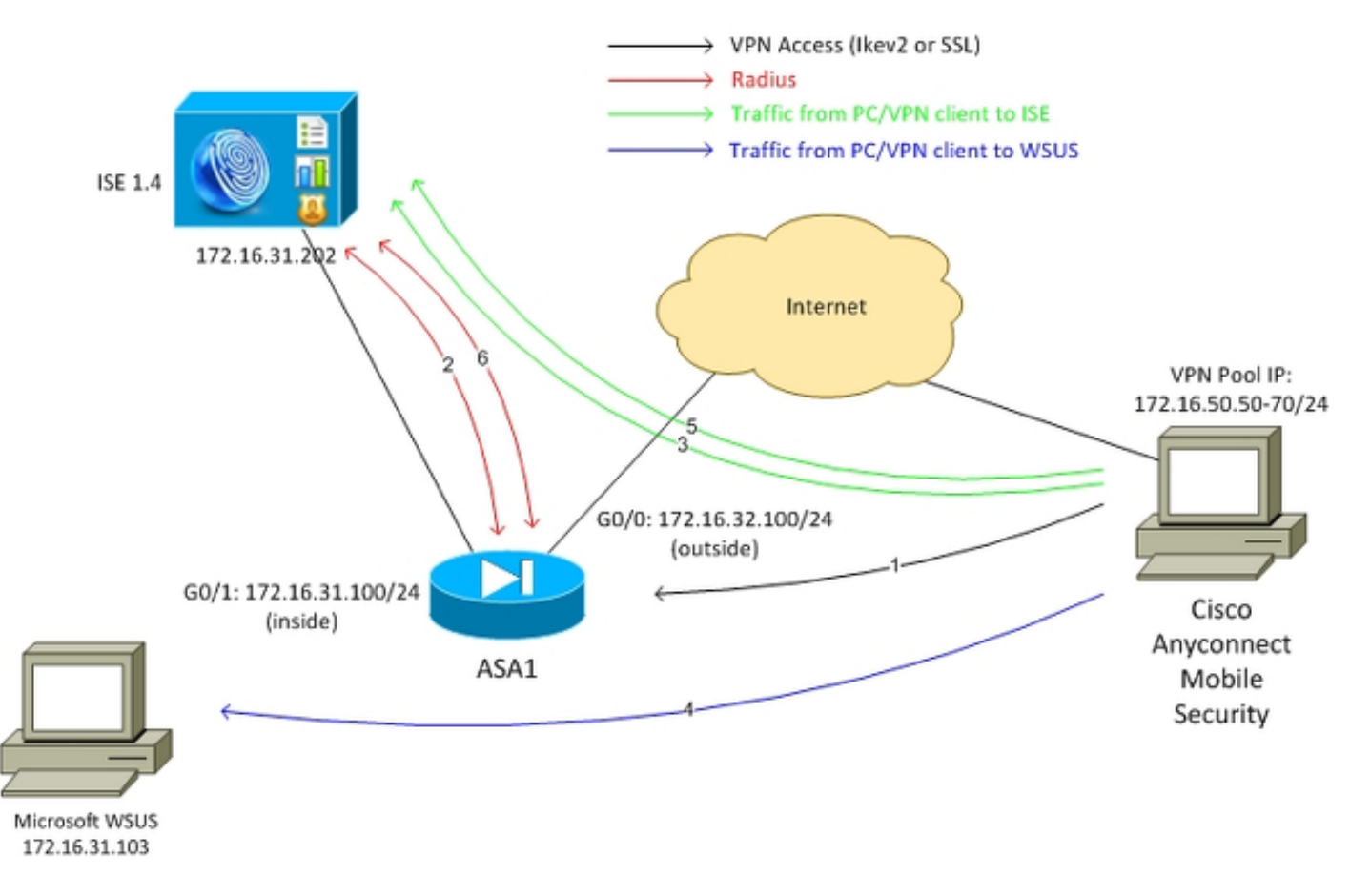

Ésta es la topología que se utiliza para los ejemplos en este documento:

Aquí está el flujo de tráfico, como se ilustra en el diagrama de la red:

- El usuario remoto conecta con Cisco AnyConnect para el acceso VPN al ASA. Éste puede ser cualquier tipo de acceso unificado, tal como una sesión atada con alambre de puente de la autenticación 802.1x/MAC (MAB) que se termine en el Switch o una sesión inalámbrica que se termine en el regulador del Wireless LAN (WLC).
- 2. Como parte del proceso de autenticación, el ISE confirma que el estatus de la postura de la estación terminal no es igual a obediente (regla de la autorización de ASA-VPN\_quarantine) y que los atributos del cambio de dirección están vueltos en el mensaje del access-accept del radio. Como consecuencia, el ASA reorienta todo el tráfico HTTP al ISE.
- 3. El usuario abre a un buscador Web y ingresa cualquier direccionamiento. Después del cambio de dirección al ISE, el módulo de la postura de Cisco AnyConnect 4 está instalado en la estación. El módulo de la postura entonces descarga las directivas del ISE (requisito para WSUS).
- 4. El módulo de la postura busca para Microsoft WSUS, y realiza la corrección.
- 5. Después de la corrección acertada, el módulo de la postura envía un informe al ISE.
- 6. El ISE publica un cambio del radio de la autorización (CoA) que proporciona el acceso a la red completo a un usuario de VPN obediente (regla de la autorización de ASA-

VPN\_compliant).

**Note**: Para que la corrección trabaje (la capacidad de instalar las actualizaciones de Microsoft Windows en un PC), el usuario debe tener derechos administrativos locales.

#### **Microsoft WSUS**

**Note**: Una configuración detallada del WSUS está fuera del ámbito de este documento. Para los detalles, refiera a los <u>servicios de la actualización del Servidor Windows del desplegar en</u> <u>su</u> documentación de Microsoft de la <u>organización</u>.

El servicio WSUS se despliega a través del puerto TCP estándar 8530. Es importante recordar que para la corrección, otros puertos también están utilizados. Esta es la razón por la cual es seguro agregar la dirección IP de WSUS a la lista de control de acceso (ACL) del cambio de dirección en el ASA (descrito más adelante en este documento).

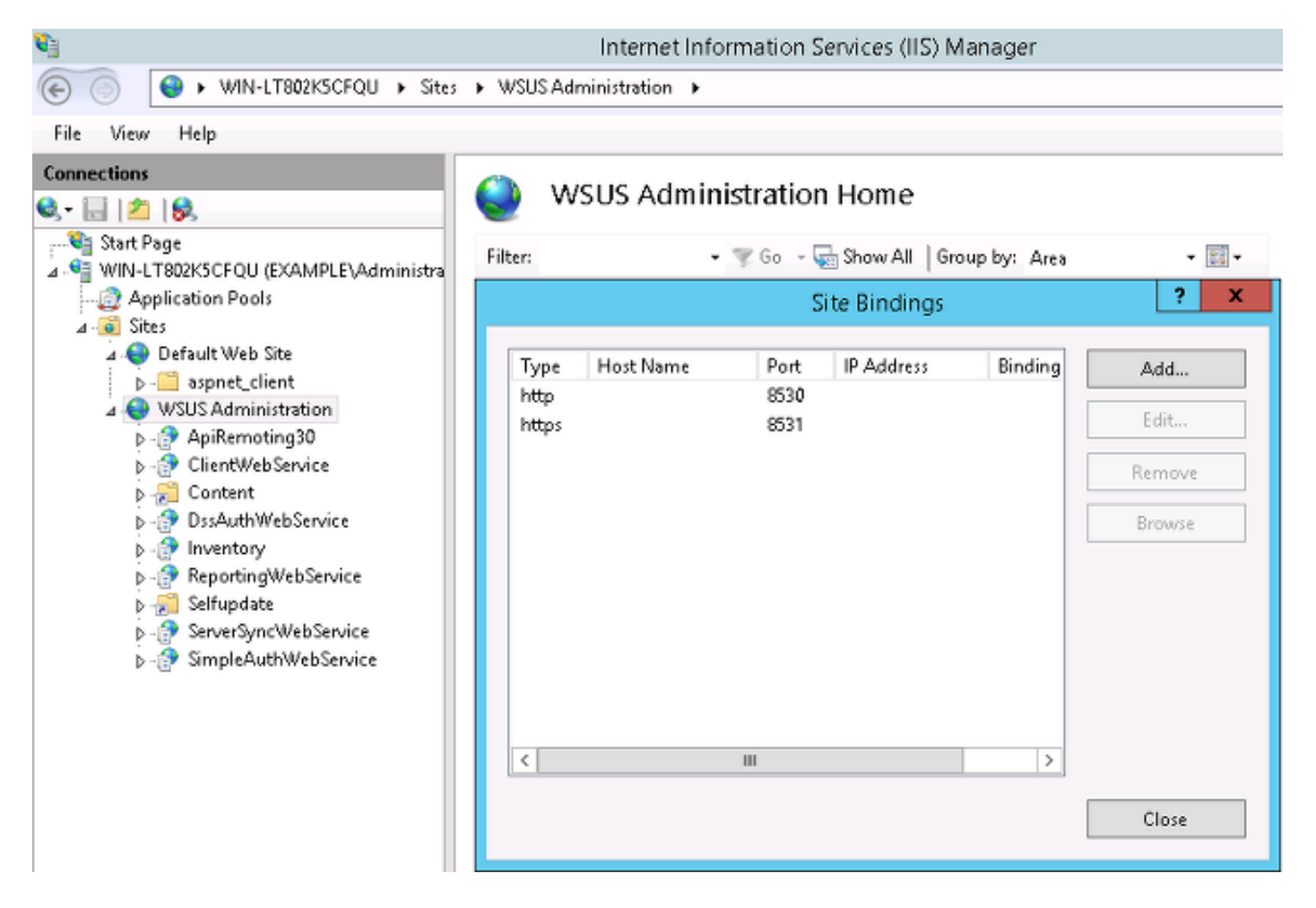

La directiva del grupo para el dominio se configura para las actualizaciones y las puntas de Microsoft Windows al servidor local WSUS:

| <u>s</u>                                                                               | Group Polic                                                      | y Management Editor                                                                                                    |
|----------------------------------------------------------------------------------------|------------------------------------------------------------------|----------------------------------------------------------------------------------------------------|
| File Action View Help                                                                  |                                                                  |                                                                                                    |
| 🗢 🏓 🙇 🔂 🗟 🖬 🝸 👘                                                                        | Speci                                                            | fy intranet Microsoft update service location                                                                                                    |
| Security Center<br>Server for NIS<br>Shutdown Options                                  | 📰 Specify intranet Microsoft update s                            | Previous Setting Next Setting                                                                                                    |
| Smart Card                                                                             | <ul> <li>Not Configured Comment:</li> <li>Enabled</li> </ul>     | <u>^</u>                                                                                                    |
| Sync your settings<br>Tablet PC                                                        | Disabled     Supported on:                                       | ▼                                                                                                    |
| Windows Calendar                                                                       | Supported on:                                                    | At least Windows XP Professional Service Pack 1 or Windows 2000 Service Pack 3,<br>excluding Windows RT                                                                                                    |
| Windows Customer E<br>Windows Defender<br>Windows Error Renard<br>Windows Error Renard | Options:                                                         | Help:                                                                                                    |
| 🦳 Windows Installer<br>🎦 Windows Logon Opti                                            | Set the intranet update service for dete<br>updates:             | cting Specifies an intranet server to host updates from Microsoft<br>Update. You can then use this update service to automatically<br>update computers on your network.                                                                                 |
| Windows Mail                                                                           | http://172.16.31.103:8530<br>Set the intranet statistics server: | This setting lets you specify a server on your network to function<br>as an internal update service. The Automatic Updates client will                                                                                                    |
| <ul> <li>Windows Media Plays</li> <li>Windows Messenger</li> </ul>                     | http://172.16.31.103:8530                                        | search this service for updates that apply to the computers on your network.                                                                                                    |
| Windows Mobility Ce<br>Windows PowerShell<br>Windows Reliability A                     | (example: http://intranetUpd01)                                  | To use this setting, you must set two servername values: the<br>server from which the Automatic Updates client detects and<br>downloads updates, and the server to which updated<br>worket time update detriction. You can set for the values to be the |
| Windows Remote Ma<br>Windows Remote She<br>Windows Undate                              |                                                                  | are server.                                                                                                    |
| Work Folders                                                                           |                                                                  | connects to the specified intranet Microsoft update service,<br>instead of Windows Update, to search for and download<br>updates. Enabling this setting means that end users in your                                                                    |
| All Settings     All Settings     All Settings     All Settings                        |                                                                  | organization don't have to go through a firewall to get updates,<br>and it gives you the opportunity to test updates before deploying                                                                                                    |
| ▷ □ Policies<br>▷ □ Preferences ∨                                                      |                                                                  | OK Cancel Apply                                                                                                    |

Éstas son las actualizaciones recomendadas que se habilitan para las directivas granulares que se basan en diversos niveles de gravedad:

| Windows Update                                                                                                    |                                                                |                |
|----------------------------------------------------------------------------------------------------|----------------------------------------------------------------|----------------|
| Turn on recommended updates via                                                                                               | Setting                                                        | State          |
| Automatic Updates                                                                                                    | 🗈 Do not display 'Install Updates and Shut Down' option in Sh  | Not configured |
|                                                                                                    | 📰 Do not adjust default option to 'Install Updates and Shut Do | Not configured |
| Edit policy setting                                                                                                    | 📰 Enabling Windows Update Power Management to automati         | Not configured |
| Requirements:                                                                                                    | Always automatically restart at the scheduled time             | Not configured |
| At least Windows Vista                                                                                                    | 📰 Configure Automatic Updates                                  | Enabled        |
| Description:<br>Specifies whether Automatic Updates<br>will deliver both important as well as<br>recommended updates from the | 📰 Specify intranet Microsoft update service location           | Enabled        |
|                                                                                                    | 🖹 Automatic Updates detection frequency                        | Enabled        |
|                                                                                                    | 🖹 Do not connect to any Windows Update Internet locations      | Not configured |
|                                                                                                    | 🖹 Allow non-administrators to receive update notifications     | Not configured |
| Windows Update update service.                                                                                                | 🖹 Turn on Software Notifications                               | Not configured |
| When this policy is enabled.                                                                                                  | 🖹 Allow Automatic Updates immediate installation               | Not configured |
| Automatic Updates will install                                                                                                | 📰 Turn on recommended updates via Automatic Updates 👘 👘        | Enabled        |
| recommended updates as well as                                                                                                | 🗄 No auto-restart with logged on users for scheduled automat   | Not configured |
| Important updates from Windows                                                                                                | 📰 Re-prompt for restart with scheduled installations           | Not configured |
| opdate update service.                                                                                                    | 📰 Delay Restart for scheduled installations                    | Not configured |
| When disabled or not configured                                                                                               | 🖹 Reschedule Automatic Updates scheduled installations         | Not configured |
| Automatic Updates will continue to                                                                                            | 🗄 Enable client-side targeting                                 | Enabled        |
| already configured to do so.                                                                                                  | Allow signed updates from an intranet Microsoft update ser     | Not configured |

El alcance del client cara permite la flexibilidad lejos mayor. El ISE puede utilizar las directivas de la postura que se basan en los diversos envases del ordenador del Microsoft Active Directory (AD). El WSUS puede aprobar las actualizaciones que se basan en esta calidad de miembro.

## ASA

El acceso simple de Secure Sockets Layer (SSL) VPN para el usuario remoto se emplea (los detalles cuyo esté fuera del ámbito de este documento).

Aquí está un ejemplo de configuración:

```
interface GigabitEthernet0/0
nameif outside
security-level 10
ip address 172.16.32.100 255.255.255.0
interface GigabitEthernet0/1
nameif inside
security-level 100
ip address 172.16.31.100 255.255.255.0
aaa-server ISE protocol radius
interim-accounting-update periodic 1
dynamic-authorization
aaa-server ISE (inside) host 172.16.31.202
key cisco
webvpn
enable outside
anyconnect-essentials
anyconnect image disk0:/anyconnect-win-4.0.00051-k9.pkg 1
anyconnect enable
tunnel-group-list enable
error-recovery disable
group-policy POLICY internal
group-policy POLICY attributes
vpn-tunnel-protocol ikev1 ikev2 l2tp-ipsec ssl-client ssl-clientless
tunnel-group SSLVPN type remote-access
tunnel-group SSLVPN general-attributes
address-pool POOL-VPN
authentication-server-group ISE
accounting-server-group ISE
default-group-policy POLICY
```

ip local pool POOL-VPN 172.16.50.50-172.16.50.60 mask 255.255.255.0

Es importante configurar una lista de acceso en el ASA, que se utiliza para determinar el tráfico que se debe reorientar al ISE (para los usuarios que no son todavía obedientes):

```
access-list Posture-redirect extended deny udp any any eq domain
access-list Posture-redirect extended deny ip any host 172.16.31.103
access-list Posture-redirect extended deny ip any host 172.16.31.202
access-list Posture-redirect extended deny icmp any any
access-list Posture-redirect extended permit tcp any any eq www
Solamente el Domain Name System (DNS), el ISE, WSUS, y el tráfico del Internet Control
```

Message Protocol (ICMP) se permite para los usuarios no obedientes. Todo el otro tráfico (HTTP) se reorienta al ISE para el aprovisionamiento de AnyConnect 4, que es responsable de la postura y de la corrección.

## ISE

**Note**: El aprovisionamiento y la postura de AnyConnect 4 está fuera del ámbito de este documento. Refiera a la <u>integración de AnyConnect 4.0 con el ejemplo de configuración de la versión 1.3 ISE</u> para más detalles, tales como cómo configurar el ASA como dispositivo de red y instalar la aplicación de Cisco AnyConnect 7.

#### Posture la corrección para WSUS

Complete estos pasos para configurar la corrección de la postura para WSUS:

- Navegue a la directiva > a las condiciones > a la corrección de las acciones de la postura > de la corrección > de los servicios de la actualización del Servidor Windows para crear una nueva regla.
- 2. Verifique que la determinación de las *actualizaciones de Microsoft Windows* esté fijada al **nivel de gravedad**. Esta parte es responsable de la detección si se inicia el proceso de la corrección.

El agente de la actualización de Microsoft Windows después conecta con el WSUS y marca si hay algunas actualizaciones *críticas* para ese PC que aguarden la instalación:

| 2 Authentication                   | 🧕 Authoriza       | tion 🛛 🥂 Profiling | R Posture                          | Client Provisioning                            | g 📑 TrustSec 🛛 🔒 Policy                   |
|------------------------------------|-------------------|--------------------|------------------------------------|------------------------------------------------|-------------------------------------------|
| Dictionaries Co                    | onditions         | Results            |                                    |                                                |                                           |
| Results                            |                   |                    | Windows Server Up<br>Windows Serve | date Services Remediatio<br>er Update Services | ns List > WSUS-Remediation<br>Remediation |
|                                    |                   | [م                 |                                    | * Name WSUS                                    | 5-Remediation                             |
| (a • ) 🗄 •                         |                   | <u>⊗</u>           |                                    | Description                                    |                                           |
| <ul> <li>Authentication</li> </ul> |                   |                    |                                    | Remediation Type Autor                         | natic 👻                                   |
| Authorization                      |                   |                    |                                    | Interval 0                                     |                                           |
| Profiling                          |                   |                    |                                    | Retry Count 0                                  |                                           |
| Posture                            |                   |                    | Validate Wind                      | ows updates using 🔘 Cis                        | co Rules 💿 Severity Level                 |
| Remediation All                    | tion              |                    | Windows Upd                        | ates Severity Level Critic                     | al 👻                                      |
| AS Remedia                         | tion              |                    |                                    | Upd                                            | fate to latest OS Service Pack            |
| Av Remedia                         | ation             |                    | Windows Updates In                 | stallation Source ု Mic                        | rosoft Server 💿 Managed Server            |
| Launch Proc                        | aram Remediation  |                    | Installation Wiza                  | rd Interface Setting 💿 Sho                     | W UI 🔘 No UI                              |
| Link Remed                         | iation            |                    | Save                               | 1                                              |                                           |
| Ratch Mana                         | gement Remediatio | n                  |                                    | ·                                              |                                           |
| €<br>Windows Se                    | rver Update Servi | es Remediation     |                                    |                                                |                                           |
| 😱 Windows Up                       | date Remediation  |                    |                                    |                                                |                                           |
| Requirements                       |                   |                    |                                    |                                                |                                           |

Navegue a la **directiva > a las condiciones > a la postura > a los requisitos** para crear una nueva regla. La regla utiliza una condición simulada llamada *pr\_WSUSRule*, así que significa que el WSUS está entrado en contacto para marcar para saber si hay la condición cuando la corrección es necesaria (las actualizaciones *críticas*).

Una vez que se cumple esta condición, el WSUS instala las actualizaciones que se han configurado para ese PC. Éstos pueden incluir cualquier tipo de actualizaciones, y también ésos con la gravedad inferior nivelan:

| Requirements            |                   |                        |                                 |
|-------------------------|-------------------|------------------------|---------------------------------|
| Name                    | Operating Systems | Conditions             | Remediation Actions             |
|                         |                   |                        |                                 |
| Any_AS_Definition_Mac   | for Mac OSX r     | netif ANY_as_mac_def   | else AnyASDefRemediationM<br>ac |
| Any_AV_Installation_Win | for Windows All   | met if ANY_av_win_inst | else Message Text Only          |
| Any_AV_Definition_Win   | for Windows All   | metif ANY_av_win_def   | else AnyAVDefRemediationWi<br>n |
| Any_AS_Installation_Win | for Windows All   | net if ANY_as_win_inst | else Message Text Only          |
| Any_AS_Definition_Win   | for Windows All   | net if ANY_as_win_def  | else AnyASDefRemediationWi<br>n |
| Any_AV_Installation_Mac | for Mac OSX r     | met if ANY_av_mac_inst | else Message Text Only          |
| Any_AV_Definition_Mac   | for Mac OSX r     | met if ANY_av_mac_def  | else AnyAVDefRemediationM ac    |
| Any_AS_Installation_Mac | for Mac OSX r     | met if ANY_as_mac_inst | else Message Text Only          |
| WSUS                    | for Windows All   | net if pr_WSUSRule     | else WSUS-Remediation           |

#### Perfil de AnyConnect

Configure el perfil del módulo de la postura, junto con el perfil de AnyConnect 4 (según lo descrito en la <u>integración de AnyConnect 4.0 con el ejemplo de configuración de la versión 1.3 ISE</u>):

| 🛓 Authentication 🛛 🧔 Authori       | zation 🔣 Profiling 💽 Posture | Client Provision          | ning 🚊 TrustSec         | Policy Elements      |
|------------------------------------|------------------------------|---------------------------|-------------------------|----------------------|
| Dictionaries Conditions            | Results                      |                           |                         |                      |
| Results                            | AnyConnect Configurati       | on > AnyConnect Config    | juration                |                      |
| (= +   ⊞ +                         |                              |                           | 1. C                    | 1                    |
| Authentication     Authorization   | Selec                        | t AnyConnect Package:     | AnyConnectDesktopWin    | dows 4.1.2011.0 *    |
| Profiling                          |                              | * Configuration Name:     | AnyConnect Configuratio | n                    |
| Clent Provisioning     E Resources |                              | Description:              |                         | .4                   |
| <ul> <li>TrustSec</li> </ul>       |                              | Description V             | Value                   |                      |
|                                    |                              | * Compliance Module       | AnyConnectCompliance    | ModuleWindows 3.6.9* |
|                                    | AnyConnect Module            | Selection                 |                         |                      |
|                                    |                              | ISE Posture               | <b>V</b>                |                      |
|                                    |                              | VPN .                     | <b>V</b>                |                      |
|                                    | 1                            | Network Access Manager    |                         |                      |
|                                    |                              | Web Security L            |                         |                      |
|                                    |                              | AMP Enabler               |                         |                      |
|                                    |                              | ASA Posture               |                         |                      |
|                                    | Diagr                        | nostic and Reporting Tool | 2                       |                      |
|                                    | Profile Selection            |                           |                         |                      |
|                                    |                              | * ISE Posture             | AC4 profile             | *                    |
|                                    |                              | VPN                       |                         | •                    |

#### Reglas del aprovisionamiento del cliente

Una vez que el perfil de AnyConnect está listo, puede ser referido de la directiva de *aprovisionamiento del cliente*:

| Cisco Identity Services Engine 🙆 Home Operations 🔻 Policy 🔻 Guest Access 🔻 Administration 🔻 |                                                           |                                                                                        |                           |                                                                   |                                 |                                                                        |                                      |         |            |                |      |                             |
|---------------------------------------------------------------------------------------------|-----------------------------------------------------------|----------------------------------------------------------------------------------------|---------------------------|-------------------------------------------------------------------|---------------------------------|------------------------------------------------------------------------|--------------------------------------|---------|------------|----------------|------|-----------------------------|
| <b>1</b> A                                                                                  | uthentication                                             | Authorization                                                                          |                           | 🔨 Profiling                                                       | 😨 Post                          | ure 💽 Client                                                           | Provisionin                          | 0       | Trus/Sec   | 🐴 Policy Eleme | nts  |                             |
| Client                                                                                      | Client Provisioning Policy                                |                                                                                        |                           |                                                                   |                                 |                                                                        |                                      |         |            |                |      |                             |
| Define th<br>For Ager<br>For Nativ                                                          | e Client Provisi<br>at Configuration:<br>re Supplicant Co | oning Policy to determine<br>version of agent, agent p<br>onfiguration: wizard profile | e wha<br>profile<br>e and | d users will receive<br>e, agent complianc<br>d/or wizard. Drag a | e upon lo<br>e modul<br>nd drop | gin and user session<br>e, and/or agent custo<br>rules to change the o | initiation:<br>nization par<br>rder. | ckage.  |            |                |      |                             |
| *                                                                                           |                                                           |                                                                                        |                           |                                                                   |                                 |                                                                        |                                      |         |            |                |      |                             |
|                                                                                             | Rule N                                                    | lame                                                                                   |                           | Identity Groups                                                   |                                 | Operating Systems                                                      |                                      | Other C | Conditions |                |      | Results                     |
|                                                                                             | AC4                                                       |                                                                                        | ١ŕ                        | Any                                                               | and                             | Windows All                                                            | and                                  | Conditi | on(s)      |                | then | AnyConnect<br>Configuration |

La aplicación entera, junto con la configuración, está instalada en el punto final, que se reorienta al cliente Provisioning la página porta. AnyConnect 4 pudo ser actualizado y un módulo adicional (postura) ser instalado.

Cree un perfil de la autorización para el cambio de dirección al perfil del aprovisionamiento del cliente:

| Authentication S Authorization  | 🔀 Profiling 🔯 Posture 🔂 Client Provisioning 🔯 TrustSec 💽 Policy Elements                                                                                                    |
|---------------------------------|----------------------------------------------------------------------------------------------------|
| Dictionaries Conditions Results |                                                                                                    |
| Results                         | Authorization Profiles > Posture          * Name       Posture         Description       * Access Type         * Access Type       ACCESS_ACCEPT         Service Template       • |
| Clent Provisioning              | Common Tasks                                                                                                    |
| TrustSec                        | VLAN                                                                                                    |
|                                 | Client Provisioning (Posture)  ACL Posture-redirect Value Client Provisioning Portal                                                                                              |

#### Reglas de la autorización

Esta imagen muestra las reglas de la autorización:

#### Authorization Policy Define the Authorization Policy by configuring rules based on identity groups and/or other conditions. Drag and drop rules to change the order. For Policy Export go to Administration > System > Backup & Restore > Policy Export Page First Matched Rule Applies -Exceptions (0) Standard Status Rule Name Conditions (identity groups and other conditions) Permissions if (Session:PostureStatus EQUALS Unknown OR Session:PostureStatus ~ ASA-VPN\_quarantine Posture then EQUALS NonCompliant) 1 ASA-VPN\_compliant if Session:PostureStatus EQUALS Compliant then PermitAccess ~

Por primera vez, se utiliza la regla de *ASA-VPN\_quarantine*. Como consecuencia, se vuelve el perfil de la autorización de la *postura*, y el punto final se reorienta al portal de disposición del cliente para el aprovisionamiento de AnyConnect 4 (con el módulo de la postura).

Una vez que es obediente, se utiliza la regla de *ASA-VPN\_compliant* y se permite el acceso a la red completo.

## Verificación

Esta sección proporciona la información que usted puede utilizar para verificar que usted configuración trabaja correctamente.

## PC con las directivas actualizadas GPO

Las políticas de dominio con la configuración WSUS se deben avanzar después de los registros PC en el dominio. Esto puede ocurrir antes de que establezcan a la sesión de VPN (fuera de la banda) o después si el *comienzo antes de que* se utilicen las funciones del *inicio* (él se puede también utilizar para el 802.1x atado con alambre/acceso de red inalámbrica).

Una vez que el cliente de Microsoft Windows tiene la configuración correcta, esto se puede reflejar de las configuraciones de Windows Update:

| 000           | Some settings are managed by your system administrator. More information.                                                                                                    |
|---------------|----------------------------------------------------------------------------------------------------|
| Nhen<br>using | your computer is online, Windows can automatically check for important updates and install them these settings. When new updates are available, you can also install them before shutting down the puter. |
| -low          | does automatic updating help me?                                                                                                    |
| Impo          | rtant updates                                                                                                    |
|               |                                                                                                    |
|               | Download updates but let me choose whether to install them                                                                                                    |
| •             | Download updates but let me choose whether to install them    Install new updates: Every day   at 9:00 AM                                                                                                 |
| Reco          | Download updates but let me choose whether to install them   Install new updates: Every day  at 9:00 AM  mmended updates                                                                                  |

Si es necesario, un objeto de la directiva del grupo (GPO) restaura y servidor del agente de la actualización de Microsoft Windows que la detección puede ser utilizada:

C:\Users\Administrator>**gpupdate /force** Updating Policy... User Policy update has completed successfully. Computer Policy update has completed successfully.

C:\Users\Administrator>wuauclt.exe /detectnow

privacy statement online.

## Apruebe una actualización crítica en el WSUS

El proceso de aprobación puede beneficiarse del alcance del sitio del cliente:

| <b>a</b>                                                   | ι                                                                                                    | Jpdate Servic     | es               |                  |  |  |  |
|------------------------------------------------------------|----------------------------------------------------------------------------------------------------|-------------------|------------------|------------------|--|--|--|
| 📷 File Action View Window                                  | / Help                                                                                                    |                   |                  |                  |  |  |  |
| 🗢 🔿 🙎 📰 🛛 🖬                                                |                                                                                                    |                   |                  |                  |  |  |  |
| to Update Services                                         | Security Updates (945 updates of 995 sl                                                                                                    | hown, 1086 total) | )                |                  |  |  |  |
| ⊿ is WIN-LT802K5CFQU                                       | Approval: Any Except Declined + Status                                                                                                    | : Any             | 👻 📿 Refresh      |                  |  |  |  |
| a 🛃 Opdates                                                | ① Title                                                                                                    |                   | Ins              | Approval         |  |  |  |
| 🏹 Critical Updates                                         | Security Update for Windows 7 for x64-                                                                                                    | based Systems (k  | (B3000483) 10    | 0% Install (2/3) |  |  |  |
| Security Updates                                           | Security Update for Windows 7 (KB3000                                                                                                    | 10                | 1% Install (2/3) |                  |  |  |  |
| ⊿ 💕 Computers                                              |                                                                                                    | Approve Updates   |                  |                  |  |  |  |
| ⊿ 💒 All Computers<br>💕 Unassigned Comp<br>💕 Computer-Updat | To approve an update, select the group from this list of groups, click the arrow, and c of approval.                                                                                                    |                   |                  |                  |  |  |  |
| Synchronizations                                           | Computer Group                                                                                                    | Approval          | Deadline         |                  |  |  |  |
| Preports                                                   | S Z All Computers                                                                                                    | Not approved      | N/A              |                  |  |  |  |
| Options                                                    | Unassigned Computers                                                                                                    | s Install         | None             |                  |  |  |  |
|                                                            | Computer-Updated                                                                                                    | Install           | None             |                  |  |  |  |
|                                                            | <                                                                                                    | Ш                 |                  |                  |  |  |  |
|                                                            | The selected update does not supple to the selected update does not supple to the selected update does not supdate does not supple to the selected update does not supple t | port removal.     |                  |                  |  |  |  |
|                                                            |                                                                                                    |                   |                  | OK               |  |  |  |

Vuelva a enviar el informe con el *wuauclt* si es necesario.

## Marque el estatus PC en el WSUS

Esta imagen muestra cómo marcar el estatus PC en el WSUS:

| ā                                                                                                    |                                                                                 | Update S                                          | Services                       |                                                 |  |  |  |  |  |
|----------------------------------------------------------------------------------------------------|---------------------------------------------------------------------------------|---------------------------------------------------|--------------------------------|-------------------------------------------------|--|--|--|--|--|
| 📷 File Action View Window                                                                                                    | Help                                                                            |                                                   |                                |                                                 |  |  |  |  |  |
| 🗢 🔿 🙎 💽 🚺                                                                                                    |                                                                                 |                                                   |                                |                                                 |  |  |  |  |  |
| to Update Services                                                                                                    | All Computers (1 computers of 2 shown, 2 total)                                 |                                                   |                                |                                                 |  |  |  |  |  |
| <ul> <li>Wilv-Croux/SCrou</li> <li>Updates</li> <li>Critical Updates</li> <li>Critical Updates</li> <li>Security Updates</li> <li>WSUS Updates</li> <li>WSUS Updates</li> <li>Computers</li> <li>All Computers</li> <li>Unassigned Comp<br/>Computer-Updat</li> <li>Computer-Updat</li> <li>Downstream Servers</li> <li>Synchronizations</li> <li>Reports</li> <li>Options</li> </ul> | Status: Any                                                                     | 🝷 📿 Refresh                                       |                                |                                                 |  |  |  |  |  |
|                                                                                                    | ① Name                                                                          | IP Address                                        | Operating System               | Insta Last Status Report                        |  |  |  |  |  |
|                                                                                                    | 🛕 admin-pc.example.com                                                          | 192.168.10.21                                     | Windows 7 Profes               | 99% 6/27/2015 12:41 AM                          |  |  |  |  |  |
|                                                                                                    | admin-pc.example.com                                                            |                                                   |                                |                                                 |  |  |  |  |  |
|                                                                                                    |                                                                                 |                                                   |                                | A                                               |  |  |  |  |  |
|                                                                                                    | Status<br>Updates with e<br>Updates neede<br>Updates installe<br>Updates with n | rrors:<br>d:<br>ed/not applicable: 1<br>o status: | Group me<br>0<br>1<br>035<br>0 | embership: All Computer s, Unassigne d Computer |  |  |  |  |  |

Una actualización se debe instalar para el siguiente restaura con el WSUS.

## Sesión de VPN establecida

Después de que establezcan a la sesión de VPN, se utiliza la regla de la autorización de *ASA-VPN\_quarantine* ISE, que vuelve el perfil de la autorización de la *postura*. Como consecuencia, el tráfico HTTP del punto final se reorienta para los 4 aprovisionamientos del módulo de la actualización y de la postura de AnyConnect:

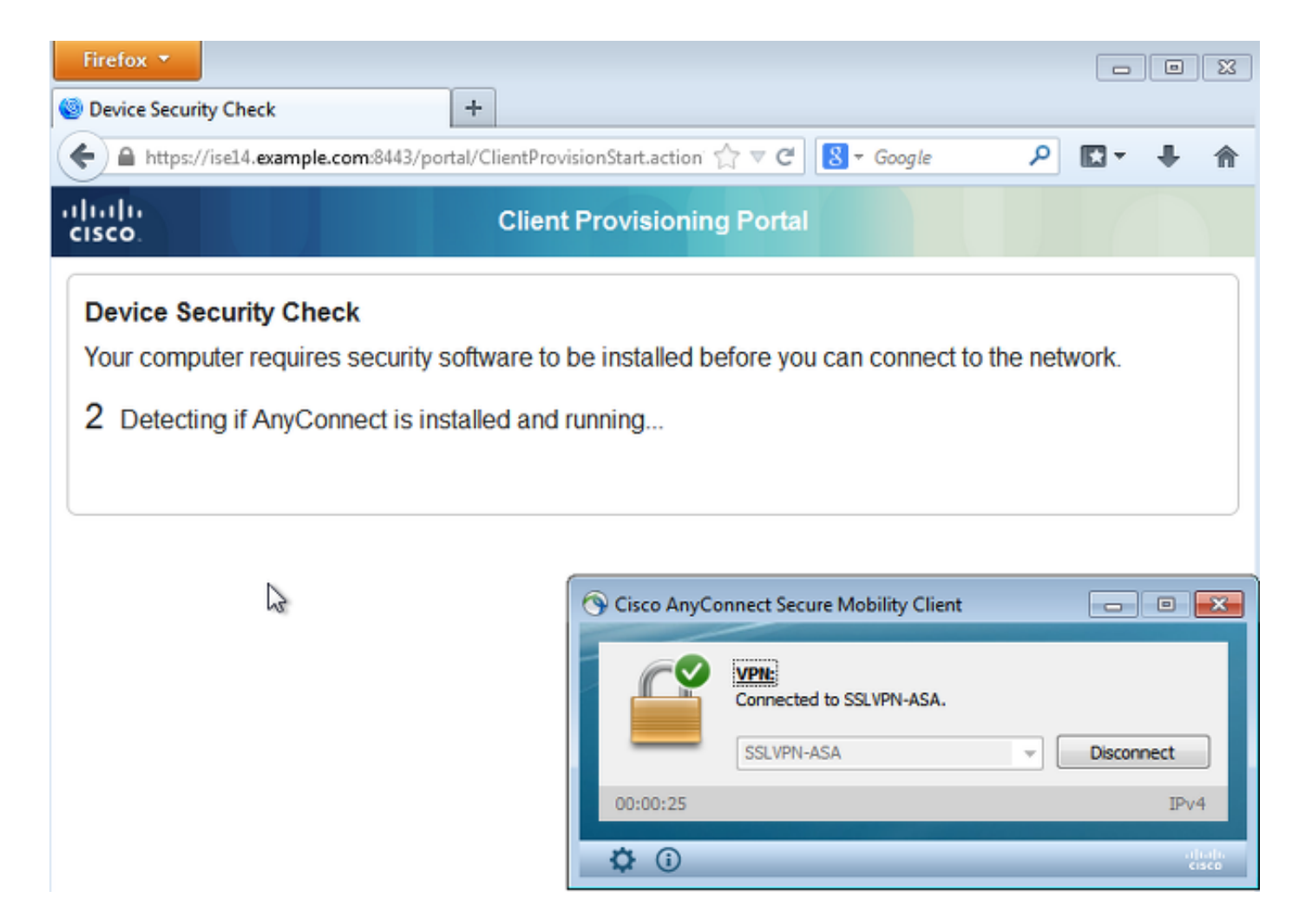

En este momento, el estatus de la sesión en el ASA indica el acceso limitado con el cambio de dirección del tráfico HTTP al ISE:

| asav# show vpn-sessiondb detail anyco                                                                                                    | nnect                    |                                    |
|----------------------------------------------------------------------------------------------------|--------------------------|------------------------------------|
| Session Type: AnyConnect Detailed                                                                                                    |                          |                                    |
| Username : cisco<br>Assigned IP : 172.16.50.50<br><some clarity<="" for="" omitted="" output="" th=""><th>Index<br/>Public IP<br/>.&gt;</th><th>: 69<br/>: 192.168.10.21</th></some> | Index<br>Public IP<br>.> | : 69<br>: 192.168.10.21            |
| ISE Posture:<br>Redirect URL : https://ise14.exampl<br>45000556b6a3b&porta1=283258a0-e96e<br>Redirect ACL : Posture-redirec                                                          | e.com:8443/po:           | rtal/gateway?sessionId=ac101f64000 |

## El módulo de la postura recibe las directivas del ISE y realiza la corrección

El módulo de la postura recibe las directivas del ISE. Los debugs de **ise-psc.log** muestran el requisito que se envía al módulo de la postura:

```
2015-06-05 07:33:40,493 DEBUG [portal-http-service12][] cisco.cpm.posture.runtime.
PostureHandlerImpl -:cisco:ac101f6400037000556b40c1:::- NAC agent xml
<?xml version="1.0" encoding="UTF-8"?><cleanmachines>
<version>2</version>
<encryption>0</encryption>
```

```
<package>
   <id>10</id>
   <name>WSUS</name>
   <version/>
   <description>This endpoint has failed check for any AS installation</description>
   <type>10</type>
   <optional>0</optional>
    <path>42#1</path>
   <remediation_type>1</remediation_type>
   <remediation_retry>0</remediation_retry>
   <remediation_delay>0</remediation_delay>
   <action>10</action>
   <check>
      <id>pr_WSUSCheck</id>
   </check>
   <criteria/>
 </package>
</cleanmachines>
```

El módulo de la postura acciona automáticamente el agente de la actualización de Microsoft Windows para conectar con el WSUS y para descargar las actualizaciones como está configurado en las directivas WSUS (todas automáticamente sin cualquier intervención del usuario):

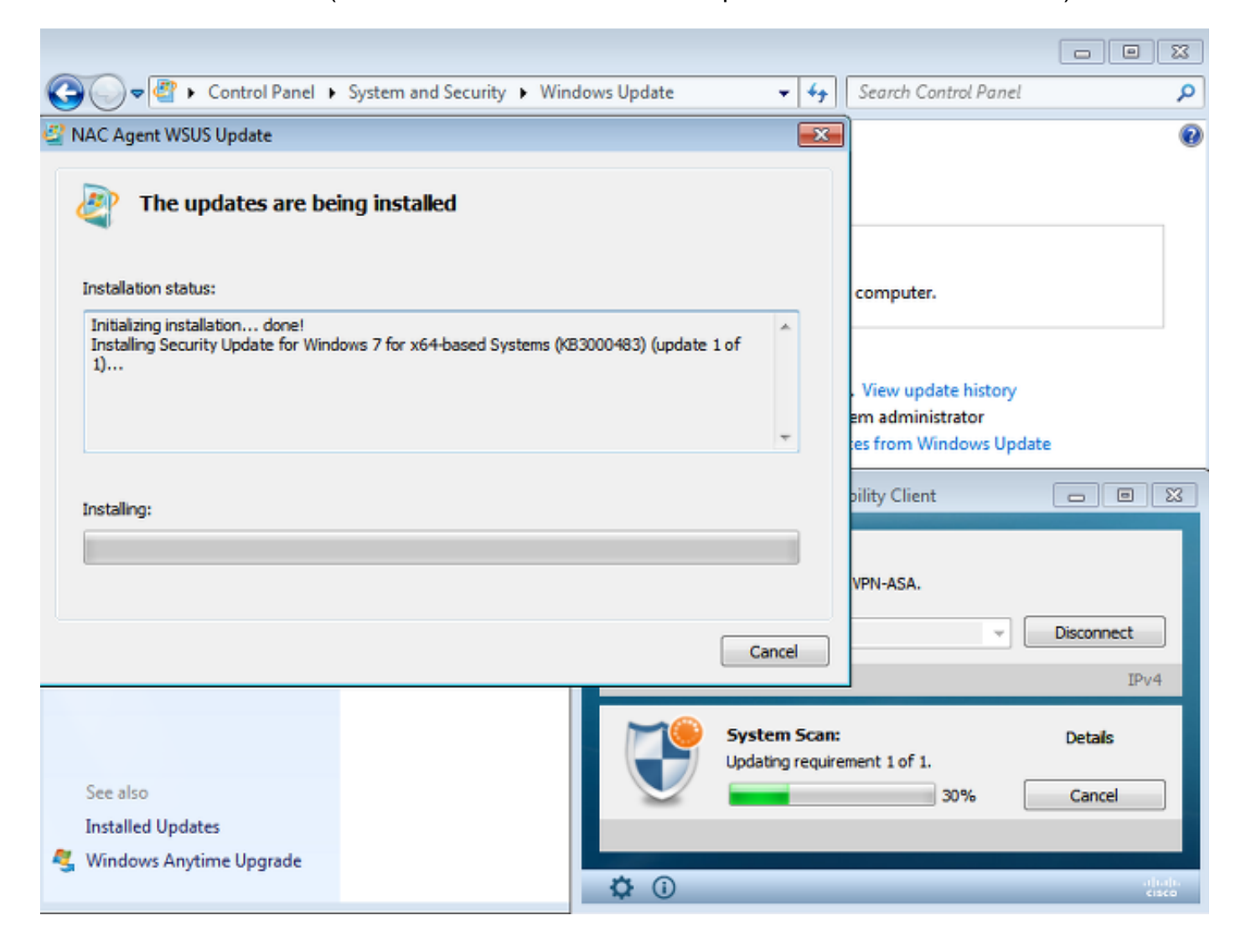

Note: Algunas de las actualizaciones pudieron requerir un reinicio de sistema.

| Control Panel +             | System and Security 🕨 Windows Update      | <del>•</del> 4 <del>5</del>      | Search Control Panel                                   | Q          |
|-----------------------------|-------------------------------------------|----------------------------------|--------------------------------------------------------|------------|
| AC Agent WSUS Update        |                                           | ×                                | 1                                                      | 0          |
| You must restart your compu | e<br>uter for the updates to take effect. |                                  | computer.<br>. View update history<br>em administrator |            |
|                             |                                           |                                  | es from Windows Update                                 | 2          |
|                             |                                           |                                  | pility Client                                          |            |
|                             |                                           |                                  | VPN-ASA.                                               | Disconnect |
|                             | Restart Now                               | Close                            |                                                        | Disconnect |
|                             |                                           |                                  |                                                        | IPv4       |
| See also                    |                                           | System Scan:<br>Updating require | ement 1 of 1.                                          | Details    |
| Installed Updates           |                                           |                                  |                                                        |            |
| 🍕 Windows Anytime Upgrade   |                                           |                                  |                                                        |            |
|                             | <b>\$</b> (1)                             |                                  |                                                        | cisco      |

## Acceso a la red completo

Usted verá esto después de que la estación sea señalada como obediente por el módulo de la postura de AnyConnect:

|                                                                  |                                                                                                    | 83         |
|------------------------------------------------------------------|----------------------------------------------------------------------------------------------------|------------|
| Control Panel +                                                  | System and Security   Windows Update                                                                                                    | ٩          |
| Control Panel Home<br>Check for updates                          | Windows Update                                                                                                    | 0          |
| Change settings<br>View update history<br>Restore hidden updates | Windows is up to date<br>There are no updates available for your computer.                                                                                                    |            |
| Updates: frequently asked questions                              | Most recent check for updates: Today at 3:10 PM<br>Updates were installed: 6/25/2015 at 11:59 AM. View update history<br>You receive updates: Managed by your system administrator<br>Check online for updates from Windows Update | ×          |
|                                                                  | SSLVPN-ASA Disconnect 00:03:06 IPv4 System Scan: Compliant.                                                                                                    |            |
| See also<br>Installed Updates<br>🍕 Windows Anytime Upgrade       | Network access allowed.                                                                                                    |            |
|                                                                  | $\mathbf{Q}$ (i)                                                                                                    | 111.<br>CO |

El informe se envía al ISE, que evalúa de nuevo la directiva y golpea la regla de la autorización de *ASA-VPN\_compliant*. Esto proporciona el acceso a la red completo (vía el CoA del radio). Navegue a las **operaciones > a las autenticaciones** para confirmar esto:

| cisco Identi    | ty Services E  | ngine    |               | ۵                 | Home Oper      | ations   🔻  | Policy   ¥ | Guest Access 🛛 🔻       | Administration | ×                    |
|-----------------|----------------|----------|---------------|-------------------|----------------|-------------|------------|------------------------|----------------|----------------------|
| Authenticatio   | ins 👖 Re       | sports   | 😿 Adaptive    | e Network Control | 🔪 Troubl       | eshoot      |            |                        |                |                      |
| М               | isconfigured 5 | upplican | ts 🛈          |                   | Misconfig      | ured Networ | k Devices  | Ð                      |                | FADIUS Drops (i)     |
|                 | 0              |          |               |                   |                | 0           |            |                        |                | 0                    |
|                 |                |          |               |                   |                |             |            |                        |                |                      |
| 🗂 Show Live Se  | ssions 🤹 Ad    | d or Rem | ove Columns 🖣 | • 🍪 Refresh 🛛     | 🛐 Reset Repeat | Counts      |            |                        |                |                      |
| Time            | Status         | Det      | Repeat C      | Identity 🖲        | Authorizatio   | n Policy 🛞  |            | Authorization Profiles | Event 🖲        |                      |
|                 | All 🔻          |          | traprost err  |                   |                |             |            |                        |                |                      |
| 2015-06-05 11:1 | 3:13 🔽         | ò        |               |                   |                |             |            | PermitAccess           | Dynamic Aut    | horization succeeded |
| 2015-06-05 11:1 | 3:11 🌔         | à        | 0             | ) cisco           |                |             |            |                        | Session Sta    | te is Postured       |
| 2015-06-05 11:1 | 1:33 🔽         | ò        |               | cisco             | Default >> A   | ASA-VPN_qua | arantine   | Posture                | Authenticati   | an succeeded         |

Los debugs (**ise-psc.log**) también confirman el Estado de cumplimiento, el activador CoA, y las configuraciones finales para la postura:

DEBUG [portal-http-service17][] cisco.cpm.posture.runtime.PostureManager -:cisco: ac101f6400039000556b4200:::- Posture report token for endpoint mac 08-00-27-DA-EF-AD is Healthy DEBUG [portal-http-service17][] cisco.cpm.posture.runtime.PostureCoA -:cisco: ac101f6400039000556b4200:::- entering triggerPostureCoA for session

# ac101f6400039000556b4200 DEBUG [portal-http-service17][] cisco.cpm.posture.runtime.PostureCoA -:cisco:ac 101f6400039000556b4200:::- Posture CoA is scheduled for session id [ac101f6400039000556b4200]

DEBUG [portal-http-service17][] cisco.cpm.posture.runtime.PostureHandlerImpl -:cisco: acl01f6400039000556b4200:::- DM\_PKG report non-AUP:html = <!--X-Perfigo-DM-Error=0--> <!--error=0--><!--X-Perfigo-DmLogoff-Exit=0--><!--X-Perfigo-Gp-Update=0--> <!--X-Perfigo-Auto-Close-Login-Scr=0--><!--X-Perfigo-Auto-Close-Login-Scr-Time=0--> <!--user role=--><!--X-Perfigo-OrigRole=--><!--X-Perfigo-UserKey=dummykey--> <!--X-Perfigo-RedirectUrl=--><!--X-Perfigo-ShowInfo=--><!--X-Perfigo-Session=--> <!--X-Perfigo-SSO-Done=1--><!--X-Perfigo-Provider=Device Filter--> <!--X-Perfigo-UserName=cisco--><!--X-Perfigo-DHCP-Release-Delay=4--> <!--X-Perfigo-DHCP-Renew-Delay=1--><!--X-Perfigo-Client-MAC=08:00:27:DA:EF:AD-->

DEBUG [pool-183-thread-1][]cisco.cpm.posture.runtime.PostureCoA -:cisco: ac101f6400036000556b3f52:::- Posture CoA is triggered for endpoint [08-00-27-da-ef-ad] with session [ac101f6400039000556b4200]

También, el informe de evaluación detallado ISE de la postura confirma que la estación es obediente:

#### **Posture More Detail Assessment**

Time Range: From 05/30/2015 12:00:00 AM to 06/05/2015 11:59:59 PM Generated At: 2015-06-05 20:09:00.047

| Client Details           |                                                            |
|--------------------------|------------------------------------------------------------|
| Username:                | cisco                                                      |
| Mac Address:             | 08:00:27:DA:EF:AD                                          |
| IP address:              | 172.16.50.50                                               |
| Session ID:              | ac101f6400036000556b3f52                                   |
| Client Operating System: | Windows 7 Professional 64-bit                              |
| Client NAC Agent:        | AnyConnect Posture Agent for Windows 4.1.02011             |
| PRA Enforcement:         | 0                                                          |
| CoA:                     | Received a posture report from an endpoint                 |
| PRA Grace Time:          | 0                                                          |
| PRA Interval:            | 0                                                          |
| PRA Action:              | N/A                                                        |
| User Agreement Status:   | NotEnabled                                                 |
| System Name:             | ADMIN-PC                                                   |
| System Domain:           | example.com                                                |
| System User:             | Administrator                                              |
| User Domain:             | EXAMPLE                                                    |
| AV Installed:            | ClamWin Free Antivirus; 0.98.5; 55.20615; 06/26/2015;      |
| AS Installed:            | Windows Defender; 6.1.7600.16385; 1.201.171.0; 06/26/2015; |
|                          |                                                            |

#### Posture Report

| Posture Status: | Compliant               |
|-----------------|-------------------------|
| Logged At:      | 2015-06-05 07:28:49.194 |

#### Posture Policy Details

| Policy | Name | Enforcement | Statu | Passed | Failed Conditions          |
|--------|------|-------------|-------|--------|----------------------------|
| WSUS   | WSUS | Mandatory   |       |        | Missing windows updates: 0 |

**Note**: El Media Access Control (MAC) Address exacto de la interfaz de red física en Microsoft Windows PC se sabe debido a las Extensiones de ACIDEX.

## Troubleshooting

No hay actualmente información de Troubleshooting disponible para esta configuración.

## Notas importantes

Esta sección proporciona una cierta información importante sobre la configuración que se describe en este documento.

## Detalles de la opción para la corrección WSUS

Es importante distinguir la condición del requisito de la corrección. AnyConnect acciona el agente de la actualización de Microsoft Windows para marcar la conformidad, dependiente sobre las *actualizaciones de Windows del validar usando la* configuración de la corrección.

| Windows Server Update Serv            | vices Remediation                   |                                   |
|---------------------------------------|-------------------------------------|-----------------------------------|
| * Name                                | WSUS-Remediation (i)                |                                   |
| Description                           |                                     | ]                                 |
| Remediation Type                      | Automatic 🔹                         |                                   |
| Interval                              | 0                                   | (in secs) (Valid Range 0 to 9999) |
| Retry Count                           | 0                                   | (Valid Range 0 to 99)             |
| Validate Windows updates using        | 🔵 Cisco Rules 💿 Severity Level      |                                   |
| Windows Updates Severity Level        | Medium 👻                            |                                   |
| ĺ                                     | Update to latest OS Service Pack    |                                   |
| Windows Updates Installation Source   | 🔿 Microsoft Server 💿 Managed Server |                                   |
| Installation Wizard Interface Setting | Show UI O No UI                     |                                   |

Por este ejemplo, se utiliza el *nivel de gravedad*. Con la configuración *crítica*, el agente de Microsoft Windows marca si hay () actualizaciones críticas no instaladas pendientes. Si hay, después la corrección comienza.

El proceso de la corrección pudo entonces instalar todas las actualizaciones críticas y menos importantes basadas en la configuración WSUS (actualizaciones aprobadas para la máquina específica).

Con *Windows del validar las actualizaciones usando el* conjunto como **Cisco gobiernan**, las condiciones que se detallan en el requisito deciden a si la estación es obediente.

#### Servicio de Windows Update

Para las implementaciones sin un servidor WSUS, hay otro tipo de la corrección que puede ser utilizado llamó la *corrección de Windows Update*:

| Windows Update Remediations List > New Windows Update Remediation |                    |                                   |  |  |  |  |
|-------------------------------------------------------------------|--------------------|-----------------------------------|--|--|--|--|
| Windows Update Remediation                                        |                    |                                   |  |  |  |  |
| * Name                                                            | WindowsUpdate      |                                   |  |  |  |  |
| Description                                                       |                    |                                   |  |  |  |  |
| Remediation Type                                                  | Automatic 🔹        |                                   |  |  |  |  |
| Interval                                                          | 0                  | (in secs) (Valid Range 0 to 9999) |  |  |  |  |
| Retry Count                                                       | 0                  | (Valid Range 0 to 99)             |  |  |  |  |
| Windows Update Setting                                            | Automatically do 🔻 |                                   |  |  |  |  |
| Override User's Windows Update<br>setting with administrator's    |                    |                                   |  |  |  |  |

Este tipo de la corrección permite el control sobre las configuraciones de la actualización de Microsoft Windows y le permite para realizar las actualizaciones inmediatas. Una condición típica

que se utiliza con este tipo de la corrección es *pc\_AutoUpdateCheck*. Esto permite que usted marque si la configuración de la actualización de Microsoft Windows esté habilitada en el punto final. Si no, usted puede habilitarlo y realizar la actualización.

## Integración SCCM

Una nueva función para la versión 1.4 ISE llamada *Administración de la corrección* permite la integración con muchos proveedores externos. El dependiente sobre el vendedor, las opciones múltiples está disponible para las condiciones y las correcciones.

Para Microsoft, soportan el servidor de la administración del sistema (SMS) y al administrador de configuración de System Center (SCCM).

## Información Relacionada

- Servicios de la postura en la guía de configuración de Cisco ISE
- Guía del administrador del Cisco Identity Services Engine, versión 1.4
- Guía del administrador del Cisco Identity Services Engine, versión 1.3
- Despliegue los servicios de la actualización del Servidor Windows en su organización
- Soporte Técnico y Documentación Cisco Systems